# VPN User Guide: Own Device (Windows) Staff: Malaysia Campus

## Contents

| Own PC/laptop: Windows (Please read this section before proceeding )2 |
|-----------------------------------------------------------------------|
| Remote desktop to your HW PC after VPN login2                         |
| Prep for a remote desktop session via the VPN2                        |
| Windows 10 : Client ( preferred option )                              |
| To install the client3                                                |
| Connect to the VPN5                                                   |
| To disconnect6                                                        |
| Next time login6                                                      |
| Windows 10 App7                                                       |
| Set up the connection7                                                |
| Log in to the VPN7                                                    |
| Disconnect7                                                           |
| Using Web Browser (not app)8                                          |
| Browser choice is important8                                          |
| Pre-Configurations required before logging into VPN8                  |
| Log in to the VPN10                                                   |
| iHR and Finance11                                                     |
| Staff Home Drive12                                                    |
| Log out                                                               |
| Remote desktop12                                                      |

# Own PC/laptop: Windows

The instructions on the following pages tell you how to setup and install the software required to connect your own/home Windows PC or laptop to the Heriot-Watt (Malaysia) VPN.

Once connected to the VPN you can access iHR and Finance services, or use remote desktop to access your HWU desktop PC and your normal work applications and files.

Please note.

Once connected to the VPN you can access these systems direct by going to the following URLs.

| iHR: | https://ihr.hw.ac.uk |
|------|----------------------|
|      |                      |

Finance: <u>http://finapp.hw.ac.uk:8000 (</u>Oracle R12 and Staff iExpenses )

#### Remote desktop to your HW PC after VPN login

If you plan to remote desktop to your office PC via the VPN you need to ensure that you leave your office PC switched on, and you know your office PC name or IP address.

#### Prep for a remote desktop session via the VPN

- 1. Leave your HWU desktop PC switched on
- 2. Make a note of your **HWU PC name** or IP address you can get this information from the **About My PC** shortcut on your desktop

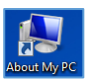

3. Lock the screen: Start, click the arrow to right of Shut down, click Lock

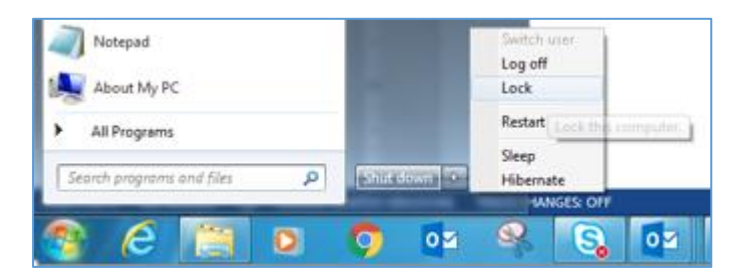

The instructions that follow tell you how to set up your home PC/laptop to access the HWU VPN.

Depending on your version of Windows, we recommend that you use the Windows 10 Client ( preferred option ) or the SonicWALL App (Windows 10)

If you have any queries please contact the IS helpdesk (IShelp@hw.ac.uk)

# Windows 10 : Client ( preferred option )

There is a 32 bit client and a 64 bit client for Windows 10 installation.

#### To install the client

 Download the client from http://www.hw.ac.uk/is/it-essentials/virtual-private-network-vpn.htm

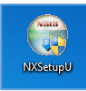

- 2. **Double click** the NetExtender Setup shortcut on your desktop
- If prompted click on **YES**
- 3. Click Next

| G Dell SonicWALL NetExtende | r Setup                                                                                                    |
|-----------------------------|----------------------------------------------------------------------------------------------------|
|                             | Welcome to the Dell SonicWALL<br>NetExtender Setup Wizard<br>This wizard will guide you through the installation of Del<br>SonicWALL NetExtender.<br>It is recommended that you close all other applications<br>before starting Setup. This will make it possible to update<br>relevant system files without having to reboot your<br>computer.<br>Click Next to continue. |
|                             | Next > Cancel                                                                                                    |

4. Accept the License Agreement

#### 5. Click Next

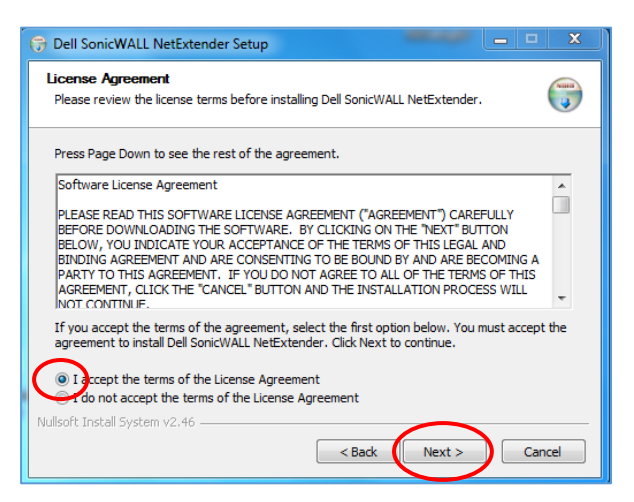

6. Click Next at Choose Install Location

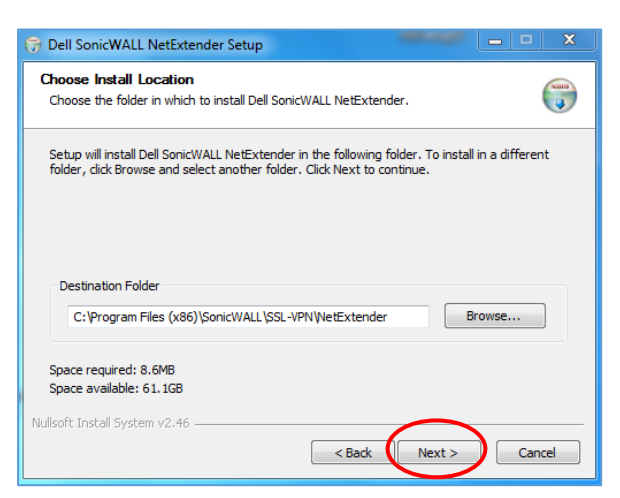

7. Click Install

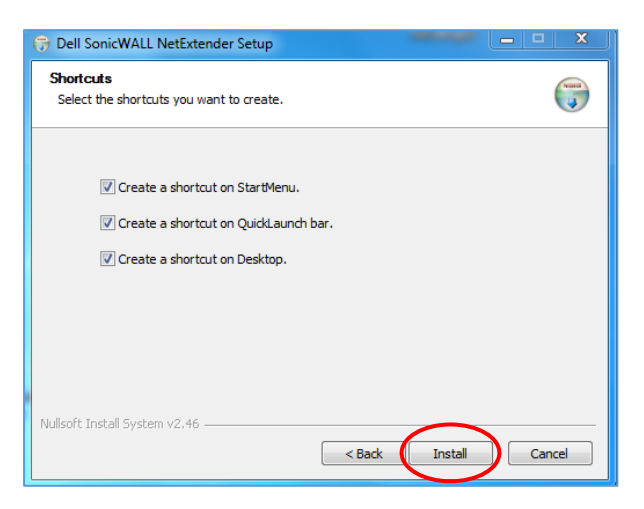

8. Click Finish

| G Dell SonicWALL NetExtende | er Setup                                                           |
|-----------------------------|--------------------------------------------------------------------|
|                             | Completing the Dell SonicWALL<br>NetExtender Setup Wizard          |
|                             | Dell SonicWALL NetExtender has been installed on your<br>computer. |
|                             | Click Finish to close this wizard.                                 |
|                             | ☑ Run Dell SonicWALL NetExtender                                   |
|                             | < Back Finish Cancel                                               |

#### Connect to the VPN

Once the client is installed the following connection window will appear automatically.

- 1. Enter hwumvpn.hw.ac.uk at the Server prompt
- 2. Enter your HWU username and password
- 3. Enter HW Staff (this is case sensitive!) in the Domain window
- 4. Click Connect

| M NetExtender | L NetExtend                                                 | er                                              | 15         |             | ×    |                                      |
|---------------|-------------------------------------------------------------|-------------------------------------------------|------------|-------------|------|--------------------------------------|
|               | Server:<br>Username:<br>Password:<br>Domain:<br>Save user n | hwumvpn.hw.ac.uk<br>tm276<br>HW Staff<br>e* Con | r allows • |             |      | Type this <i>exactly</i><br>as shown |
| 2 / 0         |                                                             |                                                 |            | © 2015 Dell | Inc. |                                      |

5. Once connected, minimise this window to your taskbar

| NetExtender |                 |                                               |
|-------------|-----------------|-----------------------------------------------|
| SonicW      | ALL NetExtender |                                               |
|             |                 | User: Malaysia, Te Connected: 0 Days 00:00:11 |
| Ē           |                 |                                               |
| 1           | Status Routes   | DNS                                           |
|             | Server:         | hwumvpn.hw.ac.uk                              |
|             | Client IP:      | 137.195.231.10                                |
|             | Sent:           | 42.68 KB                                      |
|             | Received:       | 74.94 KB                                      |
|             | Throughput:     | 4.30 KB/Sec                                   |
|             |                 |                                               |
|             |                 | Discourse t                                   |
|             |                 | * Disconnect                                  |
| 2 / 0       |                 | ± ∥ © 2015 Dell Inc.                          |

• If you are remote accessing your HW PC please see the Remote Desktop document.

#### To disconnect

- 1. Restore our NetExtender window
- 2. Click **Disconnect**

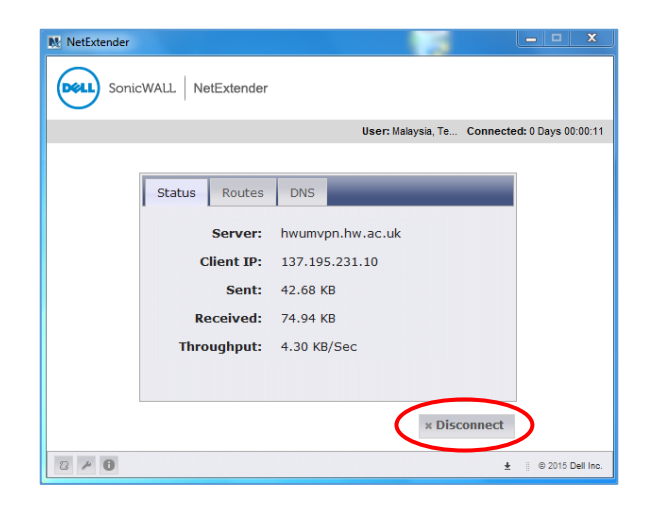

### Next time login

Once you have disconnected you will notice the Dell SonicWALL Extender icon on your desktop.

The next time you want to connect to the VPN simply double click this icon.

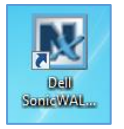

### Windows 10 App

Download the **SonicWALL Mobile Connect App** from the Windows App store and follow the installation procedures.

#### Set up the connection

- 1. Click on Start and then Settings
- 2. Click on Network & Internet
- 3. Click on VPN
- 4. Click on Add a VPN connection
- 5. Select SonicWALL Mobile Connect from the VPN provider dropdown

Connection name: **HW work** 

Server name: hwumvpn.hw.ac.uk

6. Click on Save

#### Log in to the VPN

- 1. Click on WiFi/Network icon in the Notification area
- 2. Click HW Work
- 3. Click on HW Work then click Connect
- 4. Click Next
- 5. Enter your HWU UserID and password
- 6. Click OK
- 7. Close window

#### Disconnect

- 1. Click the WiFi/Network icon in the Notification area
- 2. Select HW Work
- 3. Click on **HW Work** and then click **Disconnect**

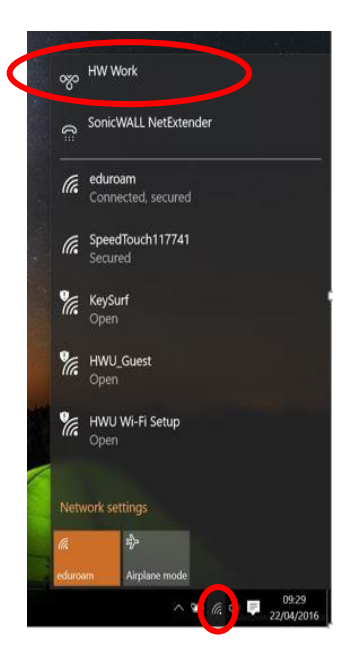

### Using Web Browser (not app)

| NOTE *                                                                                                    |
|----------------------------------------------------------------------------------------------------|
| Please download and install the windows Client ( page.2 ) prior to using the Web login portal                                           |
| The browser offers an alternative way to log in if there is any reason you cannot use the app <b>you should not use both together</b> . |

The following instructions tell you how to setup and install the software required to connect to the Heriot-Watt Edinburgh VPN via your browser.

#### Browser

• Use Internet Explorer (IE) Only

#### Pre-Configurations required before logging into VPN

JAVA Settings

You must be running the most recent version of JAVA on your home PC

You can download <u>JAVA</u> here (<u>http://www.java.com/en/download</u>)

Edit your JAVA security settings

- 1. Go to the Java Control Panel ( Open System preferences then open Java)
- 2. Select the **Security** tab
- 3. Click Edit Site List...
- 4. Click ADD
- 5. Type https://hwumvpn.hw.ac.uk in the new row
- 6. Click OK

#### Browser settings for Internet Explorer

Add <u>https://hwumvpn.hw.ac.uk</u> to your trusted sites

- 1. Open IE and go to <u>https://hwumvpn.hw.ac.uk</u>
- 2. Open the Tools menu and choose Internet options

| ortal 😑 Heriot-Watt Malaysia VPN 🔓 Google                                                                        | Print<br>File                                                                                                    |
|----------------------------------------------------------------------------------------------------|----------------------------------------------------------------------------------------------------|
| MERIOT                                                                                                    | Zoom (200%)<br>Safety                                                                                                    |
| Welcome to the Heriot-Watt University Malaysia VPN Portal                                                        | Add tet to Staff menu<br>View downloads<br>Manage add-ons<br>F12 Developer Tools<br>Go to primed deta<br>Compatibility View settings |
| The MMXV Whi provides area and access months access<br>to your corporate velocids from weathere on the Internet. | Internet options<br>Menut Internet Evaluation                                                                                        |
| literature .                                                                                                    |                                                                                                    |

3. Select the Security tab, then select Trusted sites in the zone options, then click Sites

| Internet Options                                                                                                |
|----------------------------------------------------------------------------------------------------|
| Gendal Security Projecy Content Connections Programs Advanced                                                   |
| Select a zone to view or change security settings.                                                              |
| Internet Local intrane Trusted sites                                                                            |
| Trusted sites<br>This zone contains websites that you<br>trust not to damage your computer or<br>your files.    |
| Security level for this zone                                                                                    |
| Allowed levels for this zone: All                                                                               |
| Prompts before downloading potentially unsafe     content     -Unsigned ActiveX controls will not be downloaded |
| Enable Protected Mode (requires restarting Internet Explorer)                                                   |
| Custom level Default level                                                                                      |
| Reset all zones to default level                                                                                |
|                                                                                                    |
| OK Cancel Apply                                                                                                 |

- In the Add this website to the zone: it should say https://hwumvpn.hw.ac.uk
- 4. Click ADD
- 5. Click Close

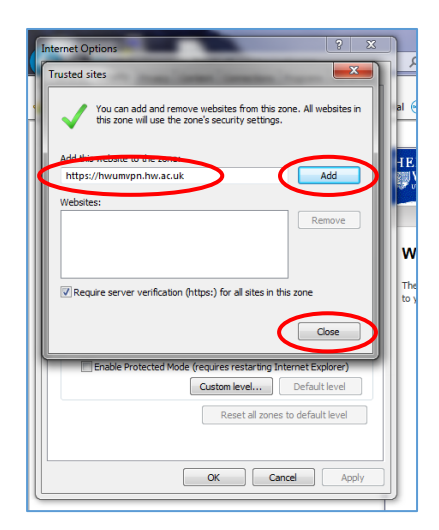

6. Click OK

#### Log in to the VPN

- 1. Open your browser and go to <u>https://hwumvpn.hw.ac.uk</u>
- 2. Enter your HW Username and Password
- 3. Click on Login

|                      |                     |                              |                    |   | - |
|----------------------|---------------------|------------------------------|--------------------|---|---|
| Welcome t            | o the Herio         | t-Watt University M          | alaysia VPN Portal |   |   |
| The HWUM VPN prov    | vides easy and secu | re remote access             | -                  |   |   |
| to your corporate ne |                     | are on the internet.         |                    |   |   |
|                      |                     |                              |                    |   |   |
|                      |                     |                              |                    |   |   |
|                      |                     | osername: tm276              |                    |   |   |
|                      |                     | osername: tm276<br>Password: |                    |   |   |
|                      |                     | Domain: HW Staff             |                    | ) |   |

• The VPN NetExtender will start automatically – if prompted, click Yes

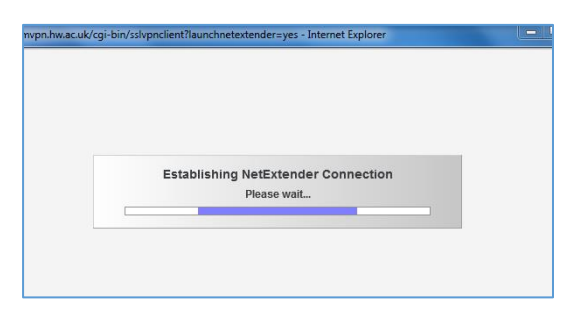

• Once the NetExtender has started you will be able to see the connection details – minimise the NetExtender window.

| ERIOT<br>WATT                                                                                               | Options   Help                                                                                          | Logout           |                                                                                   |
|----------------------------------------------------------------------------------------------------|----------------------------------------------------------------------------------------------------|------------------|-----------------------------------------------------------------------------------|
|                                                                                                    | NetExtender                                                                                             | an: Active       |                                                                                   |
| Velcome to the Dell Sor                                                                                     | DOLL SonicWALL NetExtender                                                                              |                  |                                                                                   |
| ell SonicWALL's Virtual Office<br>orporate network from anywhe                                              | User: Malaysia, Te Connected: 0 Days 00:00                                                              | <sup>15</sup> d? |                                                                                   |
| click a pre-defined bookmark or<br>etwork resource.<br>aunch NetExtender to create a<br>uil network access. | Status Routes DNS Server: hwumyph.hw.ac.uk                                                              | op<br>act        |                                                                                   |
| NetExtender<br>Connected                                                                                    | Client IP:         137.195.231.10           Sent:         32.12 KB           Received:         43.42 KB | eork<br>al       |                                                                                   |
| All Bookmarks Web Files                                                                                     | Throughput: 164 bytes/Sec                                                                               | ou<br>e          |                                                                                   |
| Staff Home Network Drive                                                                                    | * Disconnect                                                                                            |                  |                                                                                   |
| Staff Shared Network Drive                                                                                  | 0 🖉 0 ± : 0.2010 Data                                                                                   | 14.              |                                                                                   |
| www.hw.ac.uk                                                                                                | Web (HTTP)                                                                                              |                  | O NetExtender<br>Status: Connected<br>Server: hwumvpn.hw.ac<br>IP: 137.195.231.10 |

• You will now be logged into the VPN and the following screen will be displayed

| ← ⑤ ● https://hwumvpn.h クマ ▲ C ○ hwumvpn.hw.ac.uk ×                                                                                                    | □ ×<br>↑★☆                                                                                                    |                                                                                                    |  |
|----------------------------------------------------------------------------------------------------|----------------------------------------------------------------------------------------------------|----------------------------------------------------------------------------------------------------|--|
| HERIOT                                                                                                    | Options   Help   Logout                                                                                                    |                                                                                                    |  |
|                                                                                                    | User: Malaysia, TestStaff Session Status: Active                                                                                                    |                                                                                                    |  |
| Welcome to the Dell SonicWALL Virtual Office<br>Dell SonicWALL's Virtual Office provides easy and secure remote access to the<br>corporate network from anywhere on the Internet.                                                                                                    | Tips/Help Search Help Q<br>How can I change my password?                                                                                                    |                                                                                                    |  |
| Click a pre-defined bookmark or create your own to securely access a corporate<br>network resource.<br>Launch NetExtender to create a secure network connection to the corporate network for<br>full network access.                                                                                                    | You may be able to change your<br>password through a Remote Desktop<br>session or a webpage. Please contact<br>your administrator for specific<br>instructions.                                       |                                                                                                    |  |
| NetExtender         Image: Connected Click to connect         State         State         Image: Click to connect         Image: Click to connect <th clic<="" image:="" th=""><th>What is NetExtender?<br/>NetExtender creates a secure network<br/>connection, allows you to access<br/>network resources (servers and<br/>websites) as if you were on the local<br/>network.</th></th> | <th>What is NetExtender?<br/>NetExtender creates a secure network<br/>connection, allows you to access<br/>network resources (servers and<br/>websites) as if you were on the local<br/>network.</th> | What is NetExtender?<br>NetExtender creates a secure network<br>connection, allows you to access<br>network resources (servers and<br>websites) as if you were on the local<br>network. |  |
| All Bookmarks Web Files Show Edit Controls                                                                                                    | What is File Shares?                                                                                                    |                                                                                                    |  |
| Sinance Web (HTTP)                                                                                                    | File Shares allows you to remotely<br>access files in the local network. You                                                                                                    |                                                                                                    |  |
| W Secure Web (HTTPS)                                                                                                    | can also copy files from your remote                                                                                                    |                                                                                                    |  |
| Staff Home Network Drive File Shares Java Applet                                                                                                    |                                                                                                    |                                                                                                    |  |
| Staff Shared Network Drive File Shares Java Applet                                                                                                    |                                                                                                    |                                                                                                    |  |
| Web (External Web Site)                                                                                                    |                                                                                                    |                                                                                                    |  |
| www.hw.ac.uk Web (HTTP)                                                                                                    |                                                                                                    |                                                                                                    |  |
| <                                                                                                    |                                                                                                    |                                                                                                    |  |

#### iHR and Finance

Click on the Finance or iHR bookmarks to open the applications.

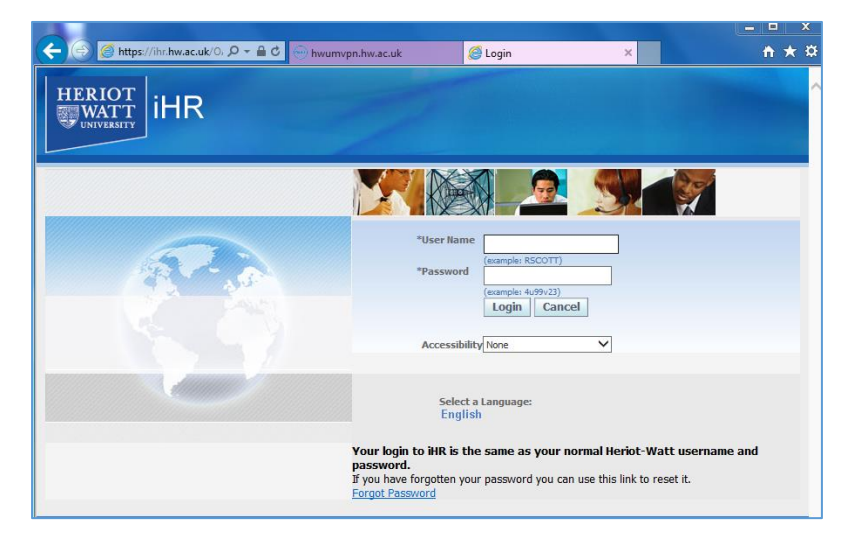

#### Staff Home Drive

Click Staff Home Network Drive bookmark – to display your folders

• If prompted click on Allow to run JAVA

Your drives will be displayed in a new window

- Left panel: your local computer
- Right panel: your HW Home (H:) drive

| (← ) → https://hwumvpn.h ♀ ← 🗎 ♥ → hwumvpn.hw.ac.uk | × Ĥ★☆                        |
|-----------------------------------------------------|------------------------------|
| LIEDIAT                                             |                              |
| 🥑 File Shares Java Applet - Internet Explorer       |                              |
| File Shares                                         | HTML Version   Help          |
|                                                     |                              |
|                                                     |                              |
|                                                     | //nometsU1-my.hw.ac.uk/home/ |
| \$Recycle.Bin                                       | im 276                       |
| Documents and Settings                              |                              |
|                                                     |                              |
| MSOCache                                            |                              |
| PerfLogs                                            |                              |
| Program Files                                       |                              |
| Program Files (x86)                                 |                              |
| ProgramData                                         |                              |
| C Recovery                                          |                              |
| C System Volume Information                         |                              |
| Temp                                                |                              |
| Users                                               |                              |
| Windows                                             |                              |
| indertil.sys                                        |                              |
| m pagene.sys                                        |                              |
|                                                     |                              |

• You can drag and drop files from your PC to your HW Home drive or vice-versa

The other options on the screen are shortcuts and tips/help.

#### Log out

- 1. Disconnect from NetExtender
- 2. Click Logout

| 4                                                                 |                                                 | . • ×                                                                                                    |
|-------------------------------------------------------------------|-------------------------------------------------|----------------------------------------------------------------------------------------------------|
| 🗲 🕘 🖯 https://hwumvpn.h 🔎                                         | - 🗟 🗢 hwumvpn.hw.ac.uk 🛛 ×                      | <u>n + 0</u>                                                                                                    |
| HERIOT<br>WATT                                                    | Options Help                                    | Logout                                                                                                    |
|                                                                   | NetExtender                                     | In: Active                                                                                                    |
| Welcome to the Dell Sor                                           | SonicWALL   NetExtender                         |                                                                                                    |
| Dell SonicWALL's Virtual Office<br>corporate network from anywher | User: Malaysia, Te Connected: 0 Days 00:00:15   | d?                                                                                                    |
| Click a pre-defined bookmark or<br>network resource.              | Status Routes DNS                               | op<br>act                                                                                                    |
| Launch NetExtender to create a<br>full network access.            | Server: hwumypn.hw.ac.uk                        |                                                                                                    |
| Connected                                                         | Sent: 32.12 KB                                  | al                                                                                                    |
| All Bookmarks Web Files                                           | received: 43.42 KB<br>Throughput: 164 bytes/Sec |                                                                                                    |
| Finance                                                           |                                                 | þu                                                                                                    |
| ill ill ill ill ill ill ill ill ill ill                           | v Disconnect                                    | e                                                                                                    |
| Staff Home Network Drive                                          | A DISCONNELL                                    |                                                                                                    |
| Staff Shared Network Drive                                        | □ ≠ 0 ± 0 2015 Del Inc.                         |                                                                                                    |
| full your has as ak                                               | Web (MTTD)                                      |                                                                                                    |
| < www.inv.ac.ak                                                   | vee (rt.)*)                                     | Status Connected<br>Server: Invarrigentiacacak<br>British Status Connected<br>Server: Invarrigentiacacak<br>British Status<br>Server: 49 AB<br>Received: 121 KB |
| ] 0 🗘 🕑                                                           | N.                                              | <ul> <li>■ ■ ■ ■ 15:11<br/>03/12/2015</li> </ul>                                                                                                    |

### Remote desktop

If you are connecting to your HWU work PC by remote desktop see **MS Remote Desktop Client for Windows.** You must be logged into the VPN before you can use Remote Desktop.